# 管理ツールについて

神戸ポートネット会員様には、各種設定、操作が行える、専用の管理ツールをご用意しております。 ご利用の際には、メールアカウントやメールパスワードなどの情報が必要です。 サービスお申込時に発行しておりますアカウント情報をご準備ください。 ※ただし、アカウント情報に掲載しております管理ツールのURLは、平成19年2月17日AM10:00より変更に なりますので、左記メニュー「管理ツールログイン」よりログインしてください。 アカウント情報を紛失した場合は、事務局までご連絡ください。郵送にて再発行いたします。(無料)

#### メール管理ツール

●メール管理ツールは、メールアドレス毎に下記の機能の設定が行えます。 左記メニュー「メール管理ツール」をご参照いただき操作ください。

・メールパスワード変更

·転送設定

・スパム対策(迷惑メールにお困りの方は是非設定ください。)

・ウィルス対策 一有料一

(メールサービスご利用の会員様は、このページからお申込みができます。)

・WebPOP(Internet Explorerなどのブラウザから、メールサーバ内メールボックスの状態を確認したり、 メールを削除することができます。)

### Web管理ツール

●Web管理ツールは、Web領域ご利用の会員様が下記の機能の設定を行えます。 左記メニュー「Web管理ツール」をご参照いただき操作ください。

・FTPパスワード変更

・Webページ認証設定(ユーザ認証を行い閲覧者を限定することができます。)

・Webサーバの統計(レンタルサーバサービス会員様のみの機能、Webサイトのアクセス解析を見ることができます。)

#### メール管理者モード管理ツール

●レンタルサーバサービス会員様が、管理者権限でメールアドレス全てについて、下記の機能の設定が 行えます。

左記メニュー「メール管理者モード管理ツール」をご参照いただき操作ください。

・メールアカウントの一覧表示

- (一覧から各メールアカウントごとに、上記の「メール管理ツール」の設定も行えます。)
- ・メールアカウントの追加と削除
- ・転送専用メールの追加と削除
- ・メールアカウントの一括登録と一括削除
- ・スパム対策状況の確認
- ・ウィルス対策サービスの確認
- ・各メールアカウントの設定情報の表示
- ・管理者パスワードの変更

1 ログイン方法

左記メニュー『メール管理ツールログイン』ボタンよりメールコントロールパネル画面を開き、下記情報を入力 後、「ログイン」ボタンをクリックします。

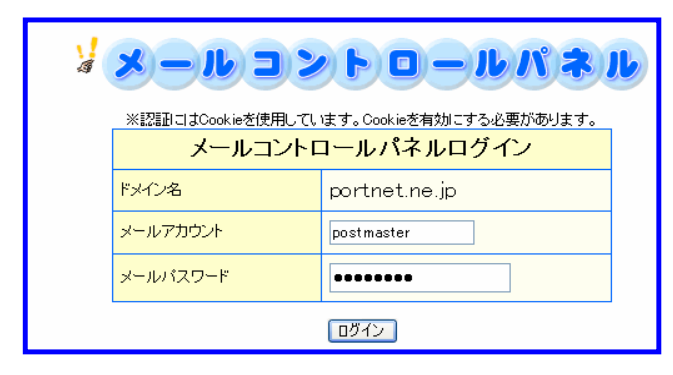

●メールアカウント:アカウント情報参 ●メールパスワード:アカウント情報参

2 トップメニュー

正常にログインされると[メールコントロールパネル]トップメニューが表示されます。ここから各種設定画面に 入ることができます。

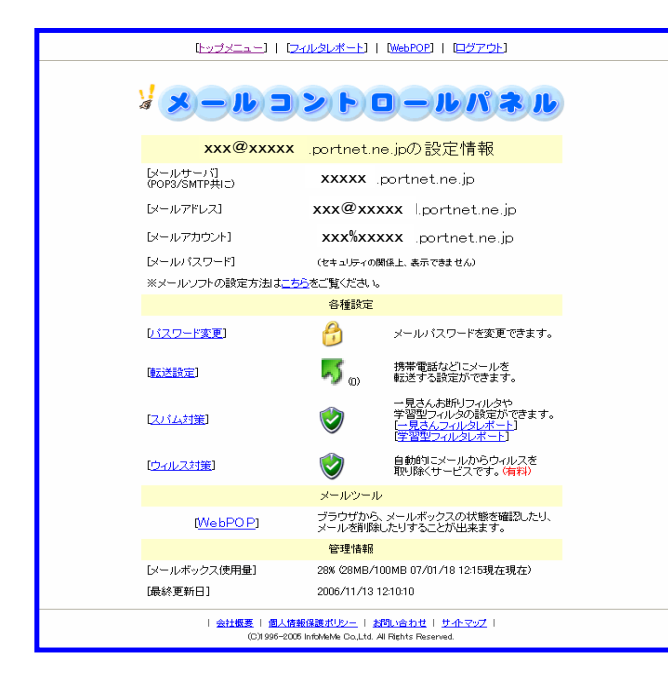

3 各機能

- パスワード変更 ・・・ メールパスワードの変更ができます。
- ・転送設定 … 他のメールアドレスや携帯電話などにメールを転送することができます。
- ・スパム対策 … 一見さんお断りフィルタや、学習型フィルタの設定ができます。
- ・スハム対策 … 一見さんのとのシイルラや、ナョエシイルランの以上 ここのう。
   ・ウィルス対策 … 自動的に、メールからウィルスを取り除くサービスです。(有料)
   ・WebPOP … ブラウザからメールボックスの状態を確認したり、メールを削除したりすることができます。
   ・管理情報 …「メールボックス使用量」、「最終更新日」が表示されます。

メールパスワード変更

1トップメニューの[パスワード変更]をクリックすると、パスワード変更画面が表示されます。

| [ <u>トップメニュー</u> ]   [フィルタレポート]   (WebPOP]   [ログアウト] |                                      |  |  |
|------------------------------------------------------|--------------------------------------|--|--|
|                                                      |                                      |  |  |
|                                                      |                                      |  |  |
|                                                      | バスワード変更                              |  |  |
| [アカウント名]※                                            |                                      |  |  |
| Dパスワード]                                              | <br>  確認) ※バスワード変更しない場合、入力の必要はありほせん。 |  |  |
| [bx74]                                               | ※メールの動作には記事ありはせん。                    |  |  |
|                                                      | (次へ通む) 全てクリア                         |  |  |

新しいパスワードを入力します。(確認のため2回入力します。) パスワードは ●●●● で表示されますので変更したパスワードは、忘れないようにご自身でメモしておい てください。(事務局では確認できません。) ※アカウント名は自動で表示されます。

2「次へ進む」ボタンをクリックすると確認画面が出ますが、セキュリティのため「\*」のみが表示されます。

| パスワード変更  |              |  |
|----------|--------------|--|
| [アカウント名] | xxx          |  |
| D(スワード)  | *            |  |
|          |              |  |
|          | 送信する 入力画面へ戻る |  |

「送信する」ボタンをクリックし、パスワードの変更を実行します。

3 登録修正完了いたしました ・・・が表示されるとパスワード変更処理は終了です。 自動的にログアウトされますので、「再ログイン」をクリックし、変更後のパスワードで再度ログインしてください。

| 登録修正完了いたしました。<br>バスワードが変更されましたので、いったんログアウトしました。再ログインして下さい。 |
|------------------------------------------------------------|
| [再ログイン]                                                    |
|                                                            |

- 4 入力したパスワードが異なるなど、入力ミスのまま「次へ進む」とエラーが表示されます。 入力画面に戻って再入力してください。
- 5 ポイント

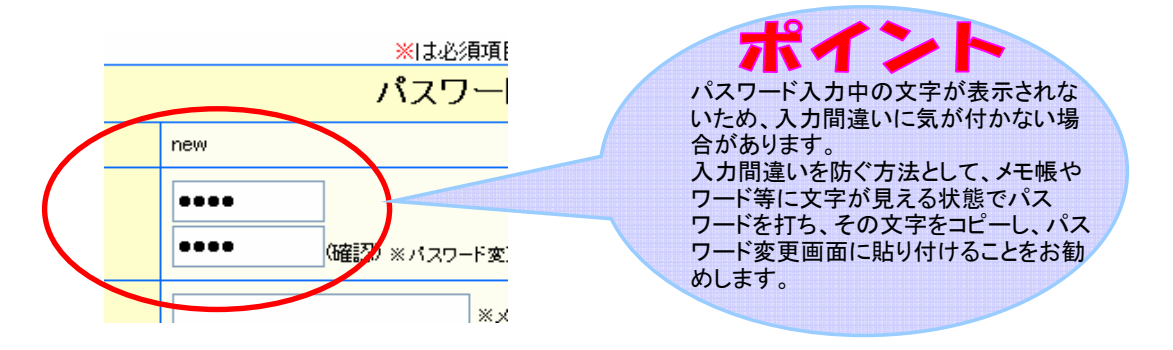

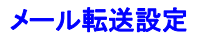

1トップメニューの〔転送設定〕をクリックすると、転送設定・転送先アドレス一覧画面が表示されます。

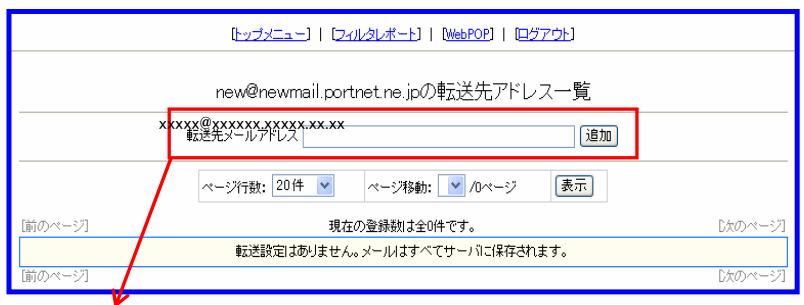

## 転送先を登録、追加するには、転送先メールアドレスを入力し、「追加」ボタンを押します。

|                        | [ <u>トップメニュー</u> ]   [フィルタレボート]   [WebPOP]   [ログアウト] |         |
|------------------------|------------------------------------------------------|---------|
|                        | new@newmail.portnet.ne.jpの転送先アドレス一覧                  |         |
|                        | 転送先メールアドレス                                           | ]       |
|                        | ページ行歌: 20件 💌 ページ移動: 1ページ 🗸 ハページ 表示)                  |         |
| [前のページ]                | 現在の登録数は全2件です。                                        | Dなのページ] |
| 転送先                    |                                                      |         |
| new(メールボックスに保存)        | )                                                    | ×       |
| ccccccc@portnet.ne.jp  |                                                      | ×       |
| bbbbbbbb@portnet.ne.jp |                                                      | ×       |
| [前のページ]                |                                                      | Dたのページ] |

2 転送設定の解除は、転送先アドレスの後ろの「×」マークをクリックします。

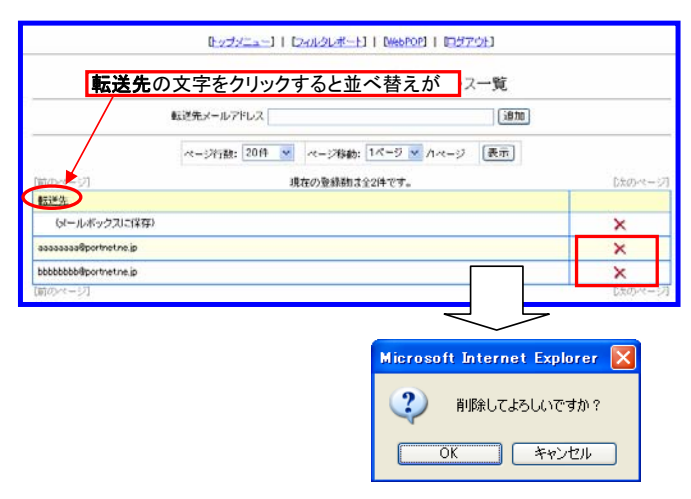

「OK」ボタンをクリックすると削除が完了し、一覧表から消えます。

3 (メールボックスに保存)の「X」マークをクリックすると、メールボックスにメールが保存されなくなります。 転送元メールアドレスで、メールの受信ができなくなりますのでご注意下さい。

|                        | [ <u>by</u> ]/ <u>ca</u> ] [ <u>by</u> ]/ <u>k</u> ]] | WebPOP]   [057:01] |        |
|------------------------|-------------------------------------------------------|--------------------|--------|
|                        | new@newmail.portnet.ne.jpの                            | 伝送先アドレス一覧          |        |
| 83                     | 達先メールアドレス                                             | (atta)             |        |
|                        | ページ行動: 20件 💌 ページ移動: 1ペ                                | -ジ 💌 //ページ 【表示】    |        |
| (前の>ページ)               | 現在の登録数は全2件                                            | です。                | したのページ |
| 転送先                    |                                                       |                    |        |
| new[slールボックス」に保存)      |                                                       |                    | ×      |
| aaaaaaa@portnet.ne.jp  |                                                       |                    | ×      |
| bbbbbbbb@portnet.ne.ip |                                                       |                    | ×      |
| 【前のページ】                |                                                       |                    | したのパージ |

## スパム対策サービス(フィルタ設定)

スパムメール(迷惑メール)に対する各種フィルタの設定ができます。 フィルタ機能には、「一見さんお断りフィルタ」と「学習型フィルタ」があります。 「学習型フィルタ」には、アドレスの登録、ワードの登録を設定することで、受け取りたいメール、拒否したいメールを細かく指定でき、スパムメール(迷惑メール)の受け取りを軽減することができます。

1フィルタ設定

トップメニューの[スパム対策(フィルタ設定)]をクリックすると、スパム対策サービス設定(フィルタ設定) 画面が表示されます。

|             | スパム対策                       | サービス 設定                                                                                                    |
|-------------|-----------------------------|----------------------------------------------------------------------------------------------------|
| サービス        | 設定                          | 言羊術田                                                                                                    |
| 一見さんお断りフィルタ | ⊙使用しない ○使用                  | する [レポート]                                                                                                    |
| 学習型フィルタ     | ⊙使用しない ○使用                  | する [レポート] [猪度調整]                                                                                              |
|             | 学習フィルタ使用時、必ず                | *受信したい差出人を選んでください。                                                                                            |
|             | □ まぐまぐ                      | @mag2.com<br>@tegami.com                                                                                      |
|             | FreeML                      | @freeml.com                                                                                                   |
|             | 🔲 melma                     | @melma.com                                                                                                    |
|             | Amazon                      | @amazon.co.jp<br>@amazon.com                                                                                  |
|             | 🔲 Yahooオークショ                | > alerts-auctions@mail.yahoo.co.jp<br>auction-master@mail.yahoo.co.jp<br>auctions-newsletter@mail.yahoo.co.jp |
|             | □ 楽天                        | @emagazine.rakuten.co.jp<br>@rakuten.co.jp                                                                    |
|             | 🔲 マイクロソフト                   | @newsletters.microsoft.com                                                                                    |
|             | ここで設定したアドレスは<br>その他のアドレスについ | 「許可アドレス」で変更することができます。<br>「も、設定完了後に自由に登録することができます。                                                             |
|             |                             | 設定                                                                                                    |

初期設定は、「使用しない」となっています。「使用する」にチェックをします。 学習型フィルタを使用する場合で、メーリングリストをご利用中の場合など、必ず受信したいメールが 「受信したい差出人」一覧にある時には、一覧チェックボックスにもチェックを入れます。 [設定]ボタンをクリックします。

2 一見さんお断りフィルタ詳細

詳細[レポート]ボタンをクリックすると、正当なメールではない、と判断されたメールの受信一覧が表示 されます。

| 一見さんお断りフィルタログ                                 |
|-----------------------------------------------|
| 一見さんお批りフィルタの結果を確認することができます。<br>記録の保存期間は7日間です。 |
| ページ行数: 20件 ♥ ページ移動: ♥ /0ページ 表示                |
| 現在の検出数は0件です。                                  |
| 現在のところ検出がありません。                               |
|                                               |

3 学習型フィルタ詳細

① 詳細[レポート]ボタン

詳細[レポート]ボタンをクリックすると、スパム(迷惑)メールと判断されたメールの受信一覧が表示され この一覧からスパムメールと判定されてしまったメールを、正当なメールとして、メールボックスに戻すこ とができます。

|                        | 学習型フィルタ判定結果                                                                                                    |              |
|------------------------|----------------------------------------------------------------------------------------------------|--------------|
|                        | 学習型フィルタ判定で、スパムメール(迷惑メール)と判断されたメールの一覧です。受信日から7日間保存され<br>ています。                                                                                               |              |
|                        | スパムメールとして判定されてしまったメールを、ここでメールボックスに戻すことができます。<br>戻したいメールにチェックを入れ、「メールボックスに戻す」を選んで実行します。<br>戻されたメールはメールソフトから受信できるようになります。<br>また、このメールは受信したいメールとしてフィルタが挙習します。 |              |
|                        | 件名をクリックするとメールの内容を確認できます。<br>HTMLメールはテキストとして表示されます。添付ファイルの確認はできません。                                                                                         |              |
|                        | 差出人または宛先のアドレスをクリックすると、そのアドレスを許可アドレスに追加します。                                                                                                    |              |
|                        | 表示するメール推振 2パムメールと判定されたメール V 表示<br>ページ行数: 20件 V ページ移動: 1ページ V /27ペー: 表示                                                                                     |              |
| チェックを入れ、               | 実行ボタンをクリックすると、メールボックスに戻せる                                                                                                    |              |
| 前のページ                  | 現在の登録件数は全536件です。                                                                                                    | <u>次のページ</u> |
| チェックしたメールをメ            | ールボックスに戻す 🔽 東行 🗹 メールボックスに戻すとき、差出人アドレスを「許可 ト」に追加する。                                                                                                    |              |
| 日付(Date)               | 差出人(From)     宛先(To)     件名(Subject)                                                                                                    | 受信           |
| 2007/01/22<br>15:52:57 | xxxx@xxxx.xx.xx xxxx@xxxx.xx.xx ?:.?:????                                                                                                    |              |

また表示するメール種類を「正当と判定されたメール」に変更して、正当なメールとして判断された受信 一覧を表示した場合、この一覧からスパムメールとして扱えるように変更(学習)することができます。

(2) 詳細[精度調整]ボタン

詳細[精度調整]ボタンをクリックすると、スパムレベル設定画面が表示されます。 学習型フィルタの精度を9段階で調整することができます。

| スパムレベル設定                                                |
|---------------------------------------------------------|
| 学習型フィルタの自動判別部の精度を調整できます。                                |
|                                                         |
| スパムレベル設定                                                |
| ※レベルを強くすると誤認識が増えますのでご注意ください。                            |
| 弱い← スパムフィルタレベル →強い                                      |
| $\circ \circ \circ \circ \circ \circ \circ \circ \circ$ |
| 設定変更                                                    |

4 学習型フィルタ他設定

許可アドレス、禁止アドレス、許可ワード、禁止ワードを設定する場合は、下記の操作が必要です。

| [ <u>トップメニュー</u> ]   [フィ | ルタ設定: 「許可アドレス」「禁止ア | <u> 『ドレス] [許可ワード] [禁止ワード]</u>   | [ <u>ログアウト</u> ] |
|--------------------------|--------------------|---------------------------------|------------------|
|                          | スパム対策サー            | ビス 設定                           |                  |
| サービス                     | 設定                 | 詳細                              |                  |
| 一見さんお断りフィルタ              | ○使用しない ⊙使用する       |                                 |                  |
| 学習型フィルタ                  | ○使用しない ⊙使用する       | [ <u>レポート</u> ] [ <u>猪度調整</u> ] |                  |
|                          |                    | 設定                              |                  |

 許可アドレス設定 上部メニューボタン[許可アドレス]をクリックすると許可アドレス画面が表示されます。 許可したいメールアドレス、またはドメイン名を入力し、そのアドレスが、差出人に含まれるのか、 宛先に含まれるのかを選択後、[許可アドレスに追加]ボタンをクリックします。

| 許可アドレス<br>無条件に受信を許可するメールアドレスを登録します。<br>ただし、以下に該当するメールは、登録の有無に関わらず受信できません。<br>・ ウィルスチェックをご利用の場合で、ウィルスに感染したメール。<br>・ 「一見さんお断りフィルタ」で受信拒否されたメール |
|----------------------------------------------------------------------------------------------------|
| <ul> <li>「禁止アドレス」で受信拒否されたメール(禁止アドレスの方が優先されます)</li> </ul>                                                                                    |
|                                                                                                    |
|                                                                                                    |
|                                                                                                    |
| 許可アドレスに追加するメールアドレスを、一行につき一アドレスづつ記入してください                                                                                                    |
| あるドメイン全体を登録したい場合は、@以降のドメイン名を記入してください(例 @memenet.or.jp)                                                                                      |
|                                                                                                    |
| ここにアドレスを入力                                                                                                    |
| またはドメインを入力                                                                                                    |
|                                                                                                    |
| ~                                                                                                    |
| - ホラい ラゼ 羊山 たい合きれるとき 💀 ポルティンテース                                                                                                    |
| このバドレスか 左击八に 古みれるとき 🎽 安信を許可する。                                                                                                    |
| 許可アドレスに追加                                                                                                    |
|                                                                                                    |
|                                                                                                    |
| ベージ行数: 20件 🔽   ベージ移動: 1ページ 🔽 /1ベージ   表示                                                                                                    |
|                                                                                                    |

登録されたアドレスを解除するには、解除したいアドレスにチェックを入れ、[チェックしたメールアドレスをリストから削除]ボタンをクリックします。

② 禁止アドレス設定

上部メニューボタン[禁止アドレス]をクリックすると禁止アドレス画面が表示されます。 禁止したいメールアドレス、またはドメイン名を入力し、そのアドレスが、差出人に含まれるのか、 宛先に含まれるのかを選択後、[禁止アドレスに追加]ボタンをクリックします。

| 禁止アドレス                                                                                                    |
|----------------------------------------------------------------------------------------------------|
| 受信を拒否するメールアドレスを登録します。                                                                                            |
| 迷惑メール扱いにされたメールは「 <u>学習型フィルタ判定結果</u> 」で確認できます。                                                                    |
| 禁止アドレスに追加するメールアドレスを、一行につきーアドレスづつ記入してください<br>あるドメイン全体を登録したい場合は、@以降のドメイン名を記入してください(例 @memenet.or.jp)<br>ここにアドレスを入力 |
| またはトメインを入力                                                                                                    |
| このアドレスが 差出人に含まれるとき V 受信を拒否する。<br>禁止アドレスに追加                                                                       |

登録されたアドレスを解除するには、解除したいアドレスにチェックを入れ、[チェックしたメールアドレスをリストから削除]ボタンをクリックします。

③ 許可ワード設定

上部メニューボタン[許可ワード]をクリックすると許可ワード画面が表示されます。 許可したいキーワードを入力し、[許可ワードに追加]ボタンをクリックします。

| 許可ワード                                                                                    |
|------------------------------------------------------------------------------------------|
| 許可ワードに登録されたキーワードを件名(subject)に含むメールをすべて受信できるようにします。<br>ただし、以下に該当するメールは、登録の有無に関わらず受信できません。 |
| <ul> <li>ウィルスチェックをご利用の場合で、ウィルスに感染したメール。</li> <li>「一見さくお助けフィルタ」で受信拒否されたメール。</li> </ul>    |
|                                                                                          |
| 許可ワードに追加するキーワードを記入してください                                                                 |
| 許可ワードに追加                                                                                 |

登録されたキーワードを解除するには、解除したいキーワードにチェックを入れ、[チェックしたキー ワードをリストから削除]ボタンをクリックします。

④ 禁止ワード設定

上部メニューボタン[禁止ワード]をクリックすると禁止ワード画面が表示されます。 禁止したいキーワードを入力し、[禁止ワードに追加]ボタンをクリックします。

| 禁止ワード                                              |
|----------------------------------------------------|
| 禁止ワードに登録されたキーワードを件名(subject)に含むメールは全て迷惑メール扱いになります。 |
| 迷惑メール扱いにされたメールは「 <u>学習型フィルタ判定結果</u> 」で確認できます。      |
| 禁止ワードに追加するキーワードを記入してください                           |
| 禁止ワードに追加                                           |
|                                                    |

登録されたキーワードを解除するには、解除したいキーワードにチェックを入れ、[チェックしたキー ワードをリストから削除]ボタンをクリックします。

## ウィルス対策サービス

送受信メールから自動的にウィルスを取り除くサービスです。(有料月額262.5円税込) トップメニューの[ウィルス対策]をクリックすると、ウィルスチェックサービスの利用状況が表示されます。 ※レンタルサーバサービス会員様は、トップメニューに[ウィルス対策]ボタンは、表示されません。 ※レンタルサーバサービス会員様でウィルス対策サービスをご希望の場合は、神戸ポートネット事務局ま でご連絡ください。

- 1トップメニューの[ウィルス対策]をクリックすると、ウィルス対策画面が表示されます。
- ① ウィルスチェックサービスご利用中の画面

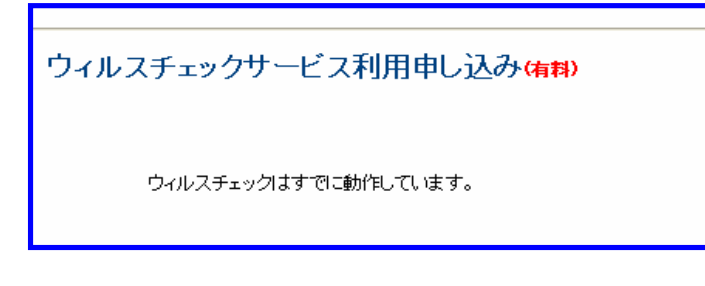

② ウィルスチェックサービスを利用されていない場合の画面

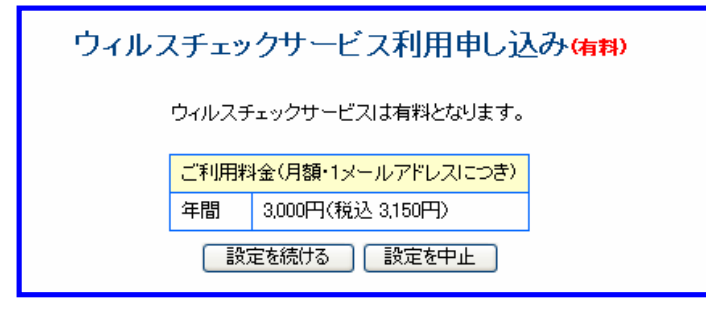

ウィルスチェックサービスが不要の場合は、[設定を中止]ボタンをクリックします。

2 ウィルスチェックサービスをご希望の場合、上記[設定を続ける]ボタンをクリックします。 ※メールソフトへの設定は必要ありません。

| ウィルス                          | チェックサービス利用申し込み( <del>有料)</del>                                                     |    |
|-------------------------------|------------------------------------------------------------------------------------|----|
|                               | 申し込まれる場合は「設定する」<br>申し込まない場合は「設定しない」<br>をクリックしてください。                                |    |
| メールアドレス                       | xxxxxxx@xxxxx. xx. xx                                                              |    |
|                               | 設定する                                                                               |    |
|                               | [設定する]ボタンをクリックしま                                                                   | ます |
| ウィルスチ                         | ニェックサービス利用申し込み( <del>)</del> 料)                                                    |    |
| ウィルスチェッ<br>ウィルス<br>利用を申し込まれた; | クオブションのお申し込みをありがとうございました。<br>チェックは最大5分後に設定完了となります。<br>メールアドレスに通知メールを送信します。ご確認ください。 |    |
| 1,11210,2410,2                | 完了                                                                                 |    |

完了ボタンをクリックします。

ご利用料金と引き落とし方法については、通知メールにてご案内いたします。

Internet Explorerなどのブラウザから、メールサーバ内メールボックスの状態を確認したり、メールを削除することができます。

1トップメニューの[WebPOP]をクリックすると、WebPOP画面が表示されます。 メールボックス内の状態が表示され、最新受信分から降順に表示されます。

| 差出人(From) | 体力 (Subject)                            |                    |        |
|-----------|-----------------------------------------|--------------------|--------|
|           | Transform (Completer)                   |                    | サイズ    |
|           |                                         |                    | 593    |
|           |                                         |                    | 710    |
|           |                                         |                    | 355    |
|           | *************************************** |                    | 355    |
|           |                                         |                    | 674    |
|           |                                         |                    | 682    |
|           |                                         |                    | 27,638 |
|           |                                         |                    | 479    |
|           |                                         |                    | 122    |
|           | *************************************** | ********           | 65,030 |
| 1ペ        | ージ 🗸 移動                                 | 前の10件              | 次の10件  |
|           |                                         | <u>11-7 ¥ [56)</u> |        |

- 2メールを閲覧する場合
- 「右端の「双眼鏡マーク」をクリックし、メールを開きます。この画面から、メールを削除したり転送することもできます。

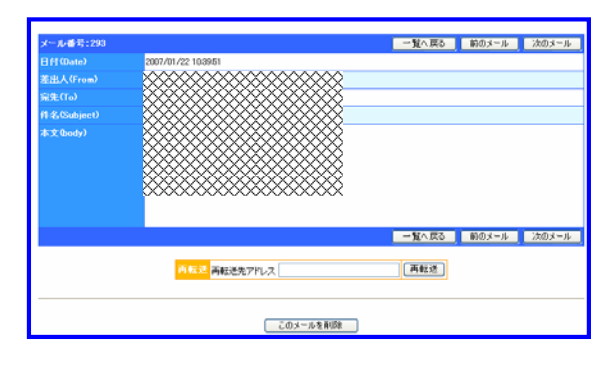

3メールを削除する場合

メールを削除する場合 下記のいづれかの方法でメールを削除することができます。 ①削除したいメールをチェックし、[削除]ボタンをクリックして1件ずつ削除する。 ②メールナンバーを指定し、[番号指定削除]ボタンをクリックして複数のメールを削除する。 ③[すべて削除]ボタンをクリックしてメールボックス内すべてのメールを削除する。 ※WebPOPから削除するとメールサーバから削除することになります。 ※メールコーズの平信前に割除作業を行うとメールンフトでは、削除されたメールは平信で ※メールソフトでの受信前に削除作業を行うとメールソフトでは、削除されたメールは受信できません。 ※迷惑メールなど、不必要なメールを削除した後でメールソフトを起動すると、不必要なメールを受信することがなくなります。

4 WebPOPを『お気に入り』に追加し、使用する場合 WebPOP画面を開いている時にブラウザの『お気に入り』に追加登録します。 『お気に入り』からWebPOPを開くとログイン画面が表示されます。

情報を入力後、[ログイン]ボタンをクリックすると、WebPOP画面が表示されます。